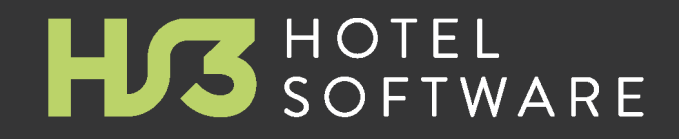

# WHITEPAPER

HS3 Informationsblatt zur MwSt.-Umstellung 2024

@ 2023 HS/3 Hotelsoftware GmbH & Co. KG

# Inhaltsverzeichnis

| Teil I | Umstellung der Mehrwertsteuersätze          | 3 |
|--------|---------------------------------------------|---|
| 1      | Allgemeines                                 | 3 |
| 2      | Änderung der Steuersätze                    | 4 |
| 3      | Änderung der Steuersätze ohne MwStAssistent | 6 |

## 1 Umstellung der Mehrwertsteuersätze

### 1.1 Allgemeines

Sehr geehrte Damen und Herren,

im folgenden Dokument finden Sie Informationen zur Vorgehensweise bzgl. der Umstellung Ihrer HS3 Hotelsoftware im Zusammenhang mit der gesetzlich geforderten Änderung der MwSt.-Sätze zum 01.01.2024.

Diese Beschreibung beinhaltet die durchzuführenden Schritte zum Thema "Anpassung der Steuersätze von 7% auf 19%".

**WICHTIGER HINWEIS:** Bitte beachten Sie, dass Sie nach der Durchführung der Schritte jede laufende HS3 Hotelsoftware auf Ihren Rechnern einmal neu starten. Die Durchführung an sich muss nur an einer Installation erledigt werden.

## 1.2 Änderung der Steuersätze

Mit dem Stichtag 01.01.2024 müssen nun wieder alle Leistungen auf den vorherigen Steuersatz umgeschlüsselt werden.

Um dies auch bei Ihnen anzuwenden, finden Sie in der aktuellen Version der HS3 Hotelsoftware (ab Version 2023.02.001) einen Mehrwertsteuer-Assistenten.

Dieser befindet sich im Menü "System" -> "Mehrwertsteuer-Umstellungsassistent 2024"

|   | Sprache                                           |
|---|---------------------------------------------------|
|   | Datenbank                                         |
|   | S <u>t</u> ammdaten                               |
|   | B <u>e</u> nutzerverwaltung / Berechtigungen      |
|   | Kennwort ändern                                   |
|   | Masterpasswort für Rechnungsstorno/-änderung      |
|   | St <u>o</u> rnoprotokoll                          |
|   | <u>G</u> oBD Export                               |
|   | D <u>a</u> tenerfassungseditor öffnen             |
|   | E <u>U</u> -DSGVO-Funktionen                      |
| % | Me <u>h</u> rwertsteuer-Umstellungsassistent 2024 |
|   | Ko <u>n</u> figuration                            |
|   | <u>F</u> reischaltung                             |
|   | Beenden                                           |

Den Assistenten starten Sie bitte am Stichtag vor der ersten Änderung im System. Alternativ können Sie diesen aber auch einen Tag vor dem Stichtag, nachdem Sie alle Arbeitsvorgänge im Programm abgeschlossen haben, ausführen.

Sollten Sie Reservierungen oder Positionen in Reservierungen haben, welche vor dem Stichtag beginnen und nach dem Stichtag enden, wäre es ratsam diese vorab auf den Stichtag zu verkürzen und eine neue Position beginnend mit dem Stichtag anzulegen.

Im Assistenten selbst legen Sie nun im Schritt 1 den Stichtag fest (voreingestellt ist hier der 01.01.2024). Anschließend klicken Sie auf "Schritt 1 durchführen".

Ø Mehrwertsteuer-Umschlüsselungsassistent (Deutschland - 2024)

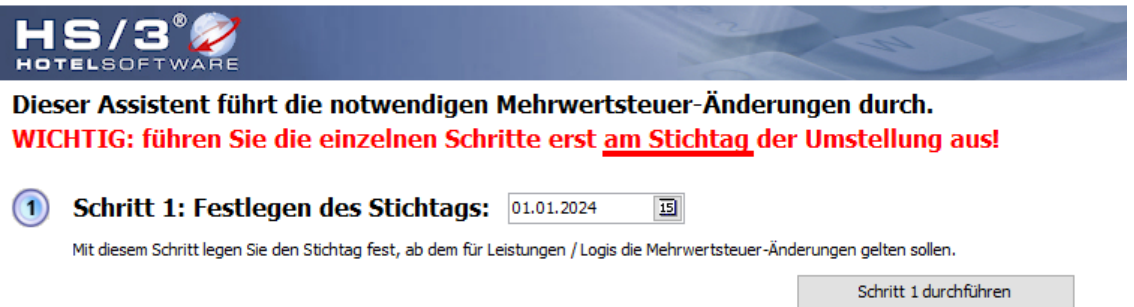

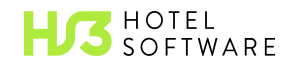

×

Im zweiten und letzten Schritt werden nun noch die Produkte selbst umgeschlüsselt. Wählen Sie also hier alle Leistungen aus, legen dort fest, welche Leistungen zukünftig wieder mit 19% besteuert werden müssen und klicken dann auf "Schritt 2 durchführen".

| Klären Sie bitte vorher genau m<br>ob das Umschlüsseln solcher Lei | <b>Ihrem Fina</b><br>A         | <b>nzamt,</b><br>Iles anze |      |      |
|--------------------------------------------------------------------|--------------------------------|----------------------------|------|------|
| Umzuschlüsselnde Leistungen                                        | Leistung / Logis               | Akt. MwSt.                 | 20 % | 10 % |
| / Logis:                                                           | All inklusive (Getränkeanteil) | 5 %                        |      |      |
| (Bitte auswählen durch Ankreuzen)                                  | Anteil TUI Kurzreise           | 5 %                        |      |      |
|                                                                    | Bächleiner Lädle               | 5 %                        |      |      |
|                                                                    | Bademantel Leihgebühr          | 5 %                        |      |      |
|                                                                    | Barumsätze Restaurant          | 5 %                        |      |      |
|                                                                    | Beautyanteil Arrangement       | 5 %                        |      |      |
|                                                                    | Begrüßungsgetränk              | 5 %                        |      |      |
|                                                                    | Billard                        | 5 %                        |      |      |
|                                                                    | bildi u                        | 5 78                       |      |      |

#### ++ Bitte starten Sie nach Durchlauf des Assistenten HS/3 auf allen Arbeitsplätzen neu ++

(112) Schließen

Sollten Sie sich unsicher sein, welches die betroffenen Leistungen sind, besprechen Sie dies bitte mit Ihrem Steuerberater.

Bitte beachten Sie die Anweisungen im entsprechenden Fenster, bevor Sie die Umstellung starten.

Nun sind alle notwendigen Schritte abgeschlossen.

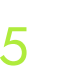

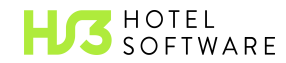

## 1.3 Änderung der Steuersätze ohne MwSt.-Assistent

Haben Sie keine aktuelle Version der HS3 Hotelsoftware, müssen Sie die Änderung per Hand durchführen. Haben Sie den Assistenten bereits ausgeführt, können Sie diesen Punkt der Beschreibung überspringen und sind bereits fertig.

#### Änderung der Stammdaten

Wechseln Sie am Stichtag oder am Vorabend des Stichtags in das Menü "System" -> "Stammdaten" -> "Leistungen". Hier finden Sie alle Ihre angelegten Leistungen. Nun öffnen Sie per Doppelklick die Leistungen, welche geändert werden sollen.

| 2 | System                | Navigation               | Interfaces |   | Hilfe | : / Info                 |
|---|-----------------------|--------------------------|------------|---|-------|--------------------------|
|   | <u>S</u> prache       |                          |            | • | 1     |                          |
|   | <u>D</u> atenbank     |                          |            | • |       | 0 0 0 0 0 0 0 0          |
|   | S <u>t</u> ammdaten   |                          |            | × |       | <u>K</u> ategorien       |
|   | B <u>e</u> nutzerverw | altung / Berechtigungen  | l          |   |       | <u>O</u> bjekte          |
|   | <u>K</u> ennwort änd  | lern                     |            |   |       | O <u>bj</u> ekte sperren |
|   | <u>M</u> asterpasswo  | ort für Rechnungsstorno, | /-änderung |   |       | <u>A</u> rrangements     |
|   | St <u>o</u> rnoprotok | oll                      |            |   |       | Leistungen               |
|   |                       |                          |            |   |       |                          |

Dort gehen Sie in den Reiter "2- Weitere Einstellungen" und ändern den MwSt.-Satz ab.

| 🥏 Leistungen bearbeiten   |                           |  |  |  |  |  |
|---------------------------|---------------------------|--|--|--|--|--|
| <u>1</u> - Leistungsdaten | 2 - Weitere Einstellungen |  |  |  |  |  |
| Weitere Einstellung       | en                        |  |  |  |  |  |
| Mehrwertsteuersat         | z: 19,0 % 🗸 🗸             |  |  |  |  |  |
|                           |                           |  |  |  |  |  |
|                           |                           |  |  |  |  |  |

Auch in den Kategorien müssen Sie die enthaltenen Leistungen (sofern vorhanden) anpassen. Gehen Sie zu "System" -> "Stammdaten" -> "Kategorien" und wählen die gewünschte Kategorie per Doppelklick aus.

| System              | Navigation | Interfaces |   | Hilfe | / Info        |       |   |   |   |   |   |
|---------------------|------------|------------|---|-------|---------------|-------|---|---|---|---|---|
| <u>S</u> prache     |            |            | ۲ | 1     |               |       |   |   |   |   |   |
| <u>D</u> atenbank   |            |            | ۲ |       | -0-           | 1     | 0 | 0 | 0 | 0 | 1 |
| S <u>t</u> ammdaten |            |            | ۲ |       | <u>K</u> ateg | orien |   |   |   |   |   |
|                     |            |            |   |       |               |       |   |   |   |   |   |

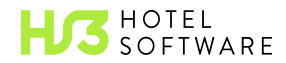

Im Reiter "Weitere Einstellungen" finden Sie nun unten rechts die "Enthaltenen Leistungen".

| 🧭 Kategorien bearbeiten                                                                                                    |                                                      | ? ×                     |
|----------------------------------------------------------------------------------------------------|------------------------------------------------------|-------------------------|
| <u>1</u> - Kategoriedaten <u>2</u> - Weitere Einstellungen <u>3</u> - Automatisch Mitbuc                                                                                                    | chen                                                 |                         |
| Weitere Einstellungen                                                                                                    | Finanzbuchhaltung                                    |                         |
| Mehrwertsteuersatz 7,0 %                                                                                                    | Umsatzerlöse dieser Kate<br>auf folgende Konten geb  | egorie werden<br>oucht: |
| Intervall für Wäschewechsel: 3 Tage ab Anreise<br>jedoch nicht mehr ab: 0 Tage vor Abreise                                                                                                    | Bei MwSt. 0%:                                        | 0 •••                   |
| Bei Reservierung dieser Kategorie Orts-/Kurtaxe berechnen                                                                                                    | Bei MwSt 19,00%:<br>Bei MwSt 7,00%:                  | 0 ···<br>8301 ···       |
| Bei Reservierung dieser Kategorie Kulturförderabgabe berechnen Reservierungen dieser Kategorie im elektronischen Meldewesen                                                                                                    | Bei MwSt. 0%:                                        | 0                       |
| nicht berücksichtigen Diese Kategorie ist in Check-In Terminals nicht buchbar                                                                                                    | Geben Sie hier die Koster                            | nstelle für den         |
| Reservierungen dieser Kategorie ausblenden auf<br>Belegungsliste<br>Reservierungs- / Angebots- / Optionsreservierungenliste<br>Buchungsjournal / Tagessaldoliste<br>An- / Abreiseliste und Check-In / Umzüge / No-Show<br>Gäste im Haus | Geben Sie hier den Koste<br>für den FiBu-Export ein. | enträger                |
| Portierliste     Hausdamenlisten     Verpflegungsliste                                                                                                    | Enthaltene Le                                        | eistungen               |
| Preise bearbeiten                                                                                                    | 💷) ОК 🧯                                              | Abbrechen               |

Korrigieren Sie hier die MwSt.-Sätze.

| 🥏 Enthaltene Leistungen                                                                                                    |                           |          | ?          | ×   |  |  |  |
|----------------------------------------------------------------------------------------------------|---------------------------|----------|------------|-----|--|--|--|
| <u>1</u> - Enthaltene Leistung 1                                                                                                    | 2 - Enthaltene Leistung 2 |          |            |     |  |  |  |
| Im Preis enthaltene Leistung MwSt.Satz<br>Frühstück V 19,0 %                                                                                                    |                           |          |            |     |  |  |  |
| <ul> <li>Diese Leistung muss auch bei Day Use/Tageszimmer mitgebucht werden</li> <li>Interne Verrechnungspreise</li> <li>Bei denen im Kategoriepreis enthaltenen Beträgen handelt es sich um Fixbeträge</li> </ul> |                           |          |            |     |  |  |  |
| Erwachsene                                                                                                    | Kinder 1                  | Kinder 2 |            |     |  |  |  |
| 4,00 €                                                                                                    | 2,00 €                    | 2,00 €   |            |     |  |  |  |
| Die Fixbeträge dieser L                                                                                                    | eistung gelten            |          |            |     |  |  |  |
| pro Pers./Nacht                                                                                                    | $\sim$                    |          |            |     |  |  |  |
| O Der Preis wird aus der Preisliste der Reservierung ermittelt. Ist dort kein Preis hinterlegt, wird der Preis aus der Standardpreisliste übernommen.                                                              |                           |          |            |     |  |  |  |
|                                                                                                    |                           | ОК       | 12) Abbred | hen |  |  |  |

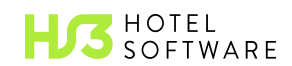

/

Nutzen Sie zusätzlich noch das Modul "Arrangements", müssen Sie dort ebenfalls in den Bestandteilen den Steuersatz anpassen.

Dazu navigieren Sie auch hier nach "System" -> "Stammdaten" -> "Arrangements" und öffnen ebenfalls per Doppelklick die betroffenen Arrangements. Im Fenster öffnen Sie dann den Reiter "Bestandteile" und dann die zu ändernde Leistung per Doppelklick.

| 🧭 Enthaltene Leistungen                              |                  | ?                   | × |
|------------------------------------------------------|------------------|---------------------|---|
| r Im Arrangement enthaltene Leistung<br>Abendessen   | ~                | MwSt.Satz<br>19,0 % | ~ |
| Gehört zur Berechnung der proz. inkl. Leistungen vom | Übernachtungspre | eis                 |   |

Auch an dieser Stelle können Sie den Steuersatz nun anpassen.

Die gleiche Vorgehensweise ist nun noch für die Tagungspauschalen-/arrangements anzuwenden. Das Menü finden Sie unter "System" -> "Stammdaten" -> "Tagungspauschalen-/arrangements" und auch dort im Reiter "Bestandteile".

Ebenso müssen die Leistungspakete ("System" -> "Stammdaten" -> "Leistungspakete") ggfs. geändert werden.

#### Änderung der Reservierungen

Haben Sie die Stammdaten angepasst, müssen nun alle Reservierungen in der Zukunft geändert werden, da diese noch unter dem "alten" Steuersatz angelegt wurden. Sie müssen jede Reservierung öffnen, welche eine Leistung enthält, die nun mit einem anderen Steuersatz besteuert werden soll, und den Steuersatz dieser Leistung anpassen.

Dazu öffnen Sie die Reservierung per Doppelklick (z.B. im Belegungsplan oder im Reservierungsbuch). Anschließend wählen Sie die Leistung auch per Doppelklick aus und finden dort auf der rechten Seite die Einstellung zum MwSt.-Satz. Beachten Sie, dass Sie in der Reservierung den Reiter "gruppiert nach Logis mit enthaltenen Leistungen" im unteren Bereich ausgewählt haben, damit Ihnen auch die enthaltenen Leistungen direkt angezeigt werden.

| 🧭 Leistung bearbeiten                                  |                                          |                    | ?               | ×        |
|--------------------------------------------------------|------------------------------------------|--------------------|-----------------|----------|
| Leistung:<br>Abendessen 🗸                              | gebucht auf:<br>🕐 Gruppe 💽 Zimmer 💮 Gast | 114 : Herr Großman | nn              | ~        |
| Text auf Angeboten, Bestätigungen und Re<br>Abendessen | echnungen                                |                    | Text änd        | ern      |
| Erwachsene Kinder 1 Kinder 2 Be                        | efreit                                   |                    |                 |          |
| Anzahl: von:                                           | bis:<br>▼ 14.06.2020 10:00:00 ▼          | Rabatt:            | MwStS<br>19,0 % | atz:     |
|                                                        |                                          | Standard-          | Preis holer     | <u>1</u> |

Dieses Vorgehen wenden Sie nun auf alle Reservierungen an und haben damit die Umstellung abgeschlossen.

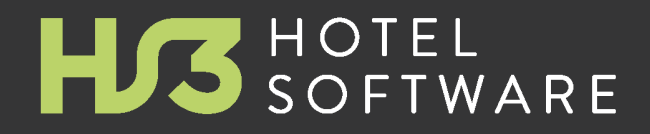

## HS3 Informationsblatt zur MwSt.-Umstellung 2024

© 2023 HS/3 Hotelsoftware GmbH & Co. KG. Alle Rechte vorbehalten. Die in diesem Dokument aufgeführten Informationen geben den von HS/3 Hotelsoftware GmbH & Co. KG zum Zeitpunkt der Veröffentlichung vertretenen Standpunkt zum Thema dieser Dokumentation wieder. Modifizierungen aufgrund von veränderten Marktbedingungen sind vorbehalten. Die in diesem Dokument präsentierten Informationen stellen keine Verpflichtung seitens HS/3 Hotelsoftware GmbH & Co. KG dar, und für die Genauigkeit wird nach dem Datum der Veröffentlichung keine Garantie übernommen. Die Angaben in dieser Dokumentation dienen nur der allgemeinen Information. HS/3 Hotelsoftware GmbH & Co. KG übernimmt keine ausdrückliche oder stillschweigende Haftung für die in diesem Dokument präsentierten Informationen. HS/3 Hotelsoftware und die dazugehörigen Produktlogos sind eingetragene Marken von HS/3 Hotelsoftware GmbH & Co. KG in Deutschland und / oder anderen Ländern. Alle hier aufgeführten Produkte und Firmennamen sind Marken der jeweiligen Eigentümer.

#### Gedruckt: November 2023 in (32760 Detmold, Deutschland / Germany)

#### © 2023 HS/3 Hotelsoftware GmbH & Co. KG

HS/3 Hotelsoftware GmbH & Co. KG

Leonardo-da-Vinci-Weg 3 32760 Detmold | Deutschland

Fon +49 (0) 52 31 458 20 - 0 Fax +49 (0) 52 31 458 20 - 99

#### info@hs3.de | www.hs3-hotelsoftware.de